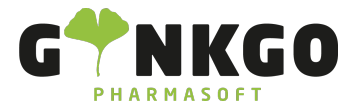

## Vergleichssuche/Aut idem

## Vergleichssuche im Kassensystem

Im Kassensystem finden Sie die Vergleichssuche in der Produktliste auf jedem Produkt. Dafür gehen Sie auf der rechten Seite auf das Lupen Icon.

Die Vergleichssuche unterteilt sich wie folgt:

| 0                    | 0 |
|----------------------|---|
| Wirkstoff            | 0 |
| Wirkstoffkombination | 0 |
| Wirkstoffdosierung   | 0 |
| Packungsgröße        | 0 |
| Aut idem             | 0 |

Wählen Sie nun eine Suchoption aus, so verkleinert sich die Liste und Sie sehen nur noch die Produkte, die dem Kriterium entspricht.

## Vergleichssuche im Backend

Auch im Backend haben Sie die Möglichkeit der Vergleichssuche. Gehen Sie hierzu auf ein Produkt und klicken Sie auf den "Vergleichssuche" Button VERGLEICHSSUCHE ▼.

Nun erscheinen auch hier alle Möglichkeiten der Vergleichssuche.

| Wirkstoff            | Wirkstoff            | Wirkstoff            | Wirkstoff            |
|----------------------|----------------------|----------------------|----------------------|
| Wirkstoffkombination | Wirkstoffkombination | Wirkstoffkombination | Wirkstoffkombination |
| Wirkstoffdosierung   | Wirkstoffdosierung   | Wirkstoffdosierung   | Wirkstoffdosierung   |
| Packungsgröße        | Packungsgröße        | Packungsgröße        | Packungsgröße        |
| Aut idem             | Aut idem             | Aut idem             | Aut idem             |

## 📞 02761 835 1071 🛛 @ info@ginkgo-pharmasoft.com 🚱 https://www.ginkgo-pharmasoft.com 🔲 USt.: DE355829665

Ginkgo Pharmasoft GmbH • GF: Tobias Hammeke, Justin Mester • UST-ID: DE 355829665 • Amtsgericht Olpe HRB 13214 Sparkasse Olpe-Wenden-Drohlshagen eG • IBAN: DE15 4625 0049 0000 1715 04 • BIC: WELADED10PE

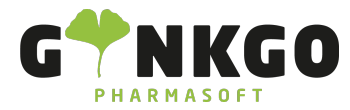

| Wirkstoff                 |                                             |                       |  |
|---------------------------|---------------------------------------------|-----------------------|--|
| Wirkstoffkombination      |                                             |                       |  |
| Wirkstoffdosierung        |                                             |                       |  |
| Packungsgröße             |                                             |                       |  |
| Aut idem                  |                                             |                       |  |
| Wählen Sie nun eine Sucho | ption aus, so erscheint eine Liste mit ents | prechenden Produkten. |  |

└ 02761 835 1071 @ info@ginkgo-pharmasoft.com ♥ https://www.ginkgo-pharmasoft.com IUSt.: DE355829665

Ginkgo Pharmasoft GmbH • GF: Tobias Hammeke, Justin Mester • UST-ID: DE 355829665 • Amtsgericht Olpe HRB 13214 Sparkasse Olpe-Wenden-Drohlshagen eG • IBAN: DE15 4625 0049 0000 1715 04 • BIC: WELADED10PE